## বিদ্যালয় শাখার অনলাইন আবেদনের ম্যানুয়াল

### প্রথমে ঢাকা শিক্ষা বোর্ডের ওয়েব সাইটে (<u>www.dhakaeducationboard.gov.bd</u>) প্রবেশ করতে হবে।

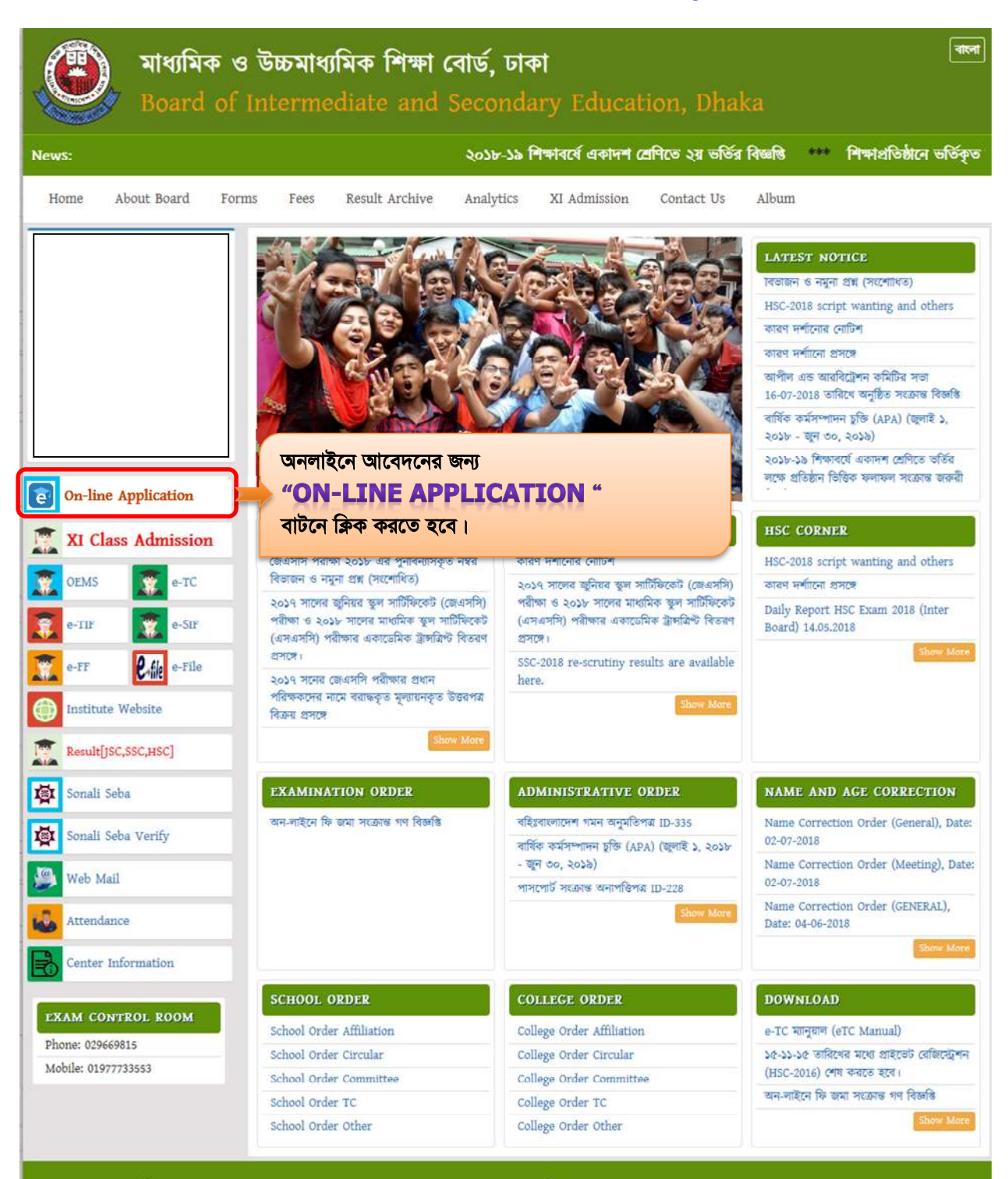

#### **Contact Information**

Dhaka Education Board Address: 13-14, Joynag Road, Bakshibazar, Dhaka-1211 Email : infobisedhaka@gmail.com

#### Important Link

শিক্ষা মন্ত্রণালয় জাতীয় ই-তথ্যকোষ BANBEIS Jessore Board

Copyright 2018 @ Dhaka Education Board. All Rights Reserved.

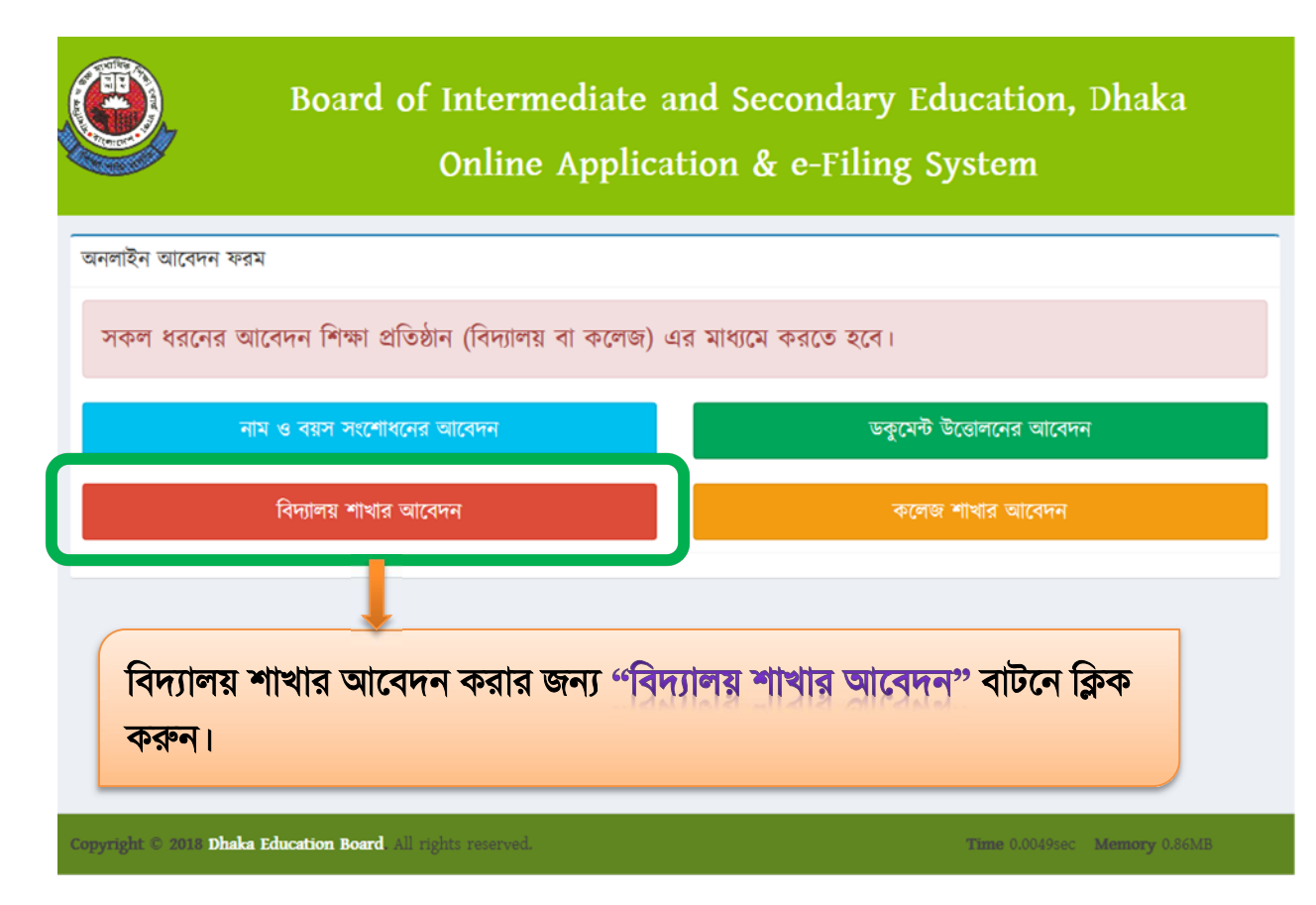

## বিদ্যালয়য় শাখার আবেদনে ক্লিক করার পরের ধাপ...

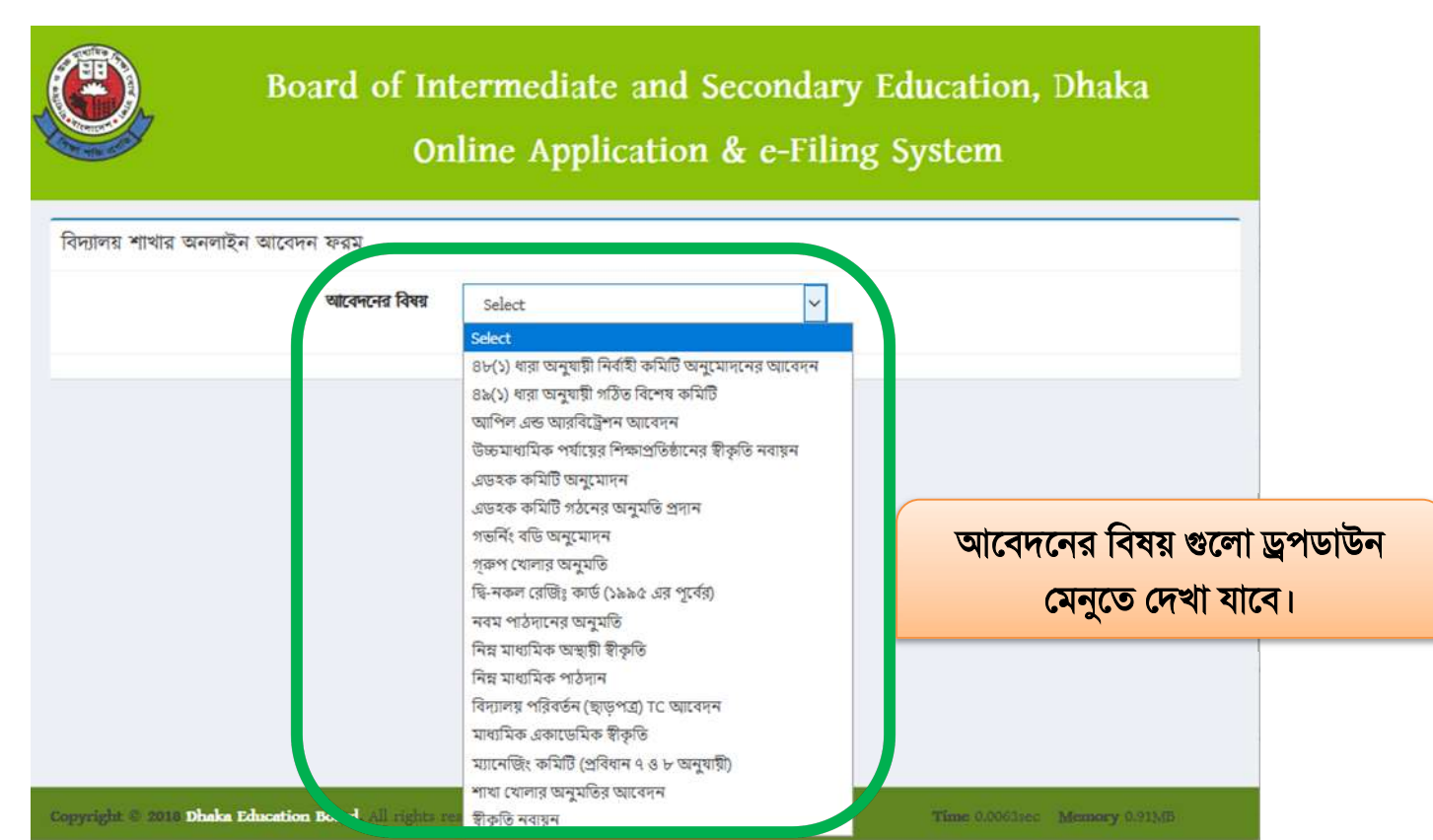

# আবেদন সিলেক্ট করলে প্রতিষ্ঠানের ই আই আই এন ও পাসওয়ার্ড দিয়ে লগইন করতে হবে।

| আবেদনের বিষয় | ম্যানেঞ্জিং কমিটি (প্রবিধান ৭ ও | ৮ অনুযায়ী) 🗸 🗸 |  |
|---------------|---------------------------------|-----------------|--|
| 2             |                                 |                 |  |

## 

| আবেদন ২      | গ্রম                            |                                 |               |         |                |             |                            |     |        |                 |                             |          |
|--------------|---------------------------------|---------------------------------|---------------|---------|----------------|-------------|----------------------------|-----|--------|-----------------|-----------------------------|----------|
|              | মাবেদনের বিষয়                  | ম্যানেজিং কমি                   | ট (প্রবিধান ৭ | ও ৮ অ   | नूयाग्री)      | ~           |                            |     |        |                 |                             |          |
| 1            | ই আই আই এন                      | 888888                          |               | পাস     | <b>গ</b> রার্ড | •••••       | Login                      |     |        |                 |                             |          |
| গ্রতিষ্ঠালের | া নাম ও ঠিকানা                  | TESTING SCH                     | iool, , kal   | IAKOIR  | , GAZII        | PUR         | প্রতিষ্ঠানের নাম ও ঠিকানা। |     |        |                 |                             |          |
|              | আবেদনকারী                       | প্রধান শিক্ষক                   |               |         |                |             |                            |     | -      |                 |                             |          |
| আবেদন        | কাৰীৰ মোৰাইল                    |                                 |               |         |                |             | আ                          | বেদ | নকারী  | তার নিঙে        | ঙ্গর মোবাই                  | ল নম্বর  |
| _            | পূৰ্ববৰ্তী কৰি                  | ইচির মেয়াদ উত্তীয              | ার তারিখ      | YY      | YY-mr          | n-dd        | দি                         | বন  | এপ্রি  | কশন সাব         | নমিন্টের পর্বে              | র প্রদান |
|              | সৰুল ব্যাটাগ                    | রির সদস্য নির্বাচত              | নর তারিখ      | YY      | YY-mn          | n-dd        |                            |     |        |                 |                             |          |
|              |                                 | সভাপতি নিৰ্বাচত                 | নর তারিখ      | YY      | YY-mn          | n-dd        | নোবা                       | হল  | নম্বরে | ·····           | <u>গাপ্লকেশন</u>            | an a ni. |
| ক্রশিক<br>1  | <b>সভাপতি</b><br>সভাপতি এর ন    | ম                               |               | মে ব    | চাচাপৰি        | র সদস্য     |                            |     | 3      |                 |                             |          |
|              | and and Shares                  |                                 |               |         | 0              |             |                            | _   |        |                 |                             |          |
| 1            | সাধারণ শিক্ষব                   | শ <b>ন্দ্র</b><br>গসদস্য এর নাম |               |         |                | Y-mm-dd     |                            | •   | 1      |                 |                             |          |
| 2            | সাধারণ শিক্ষব                   | গ্যদস্য এর নাম                  |               |         | m              | Y-mm-dd     |                            |     | 1      |                 |                             |          |
| ক্রমিক       | সংরক্ষিত মহিলা                  | শিক্ষক সদস্য                    |               |         | বিদ্যাল        | যে যোগদালের | তারিখ                      |     |        | এপ্সিবে         | জানের তেথ                   | েগ্যলে   |
| 1            | সংরক্ষিত মহিন                   | না শিক্ষক সদস্য এ               | র নাম         |         | YYY            | ∩r-mm-dd    |                            |     | 3      | ୁ କାଳଦ୍ୟ<br>ଜୁନ | - 16-13 04                  |          |
| ক্রমিক       | অভিভাবক সদস্য                   | পোয্যের না                      | र ।           | সম্পর্ক |                | শ্বেশি      | শ্রেণি বোল                 |     |        | নিভুল           | ভাবে পূরণ                   | কর       |
| 1            | অভিভাবক সদস্য ও                 |                                 |               | Sei     | ~              | Se 🗸        |                            |     |        |                 | হবে।                        |          |
| 2            | অভিভাৰক সদস্য ও                 | :                               |               | Se      | ~              | Se 🗸        |                            |     |        |                 | <b>X</b> <sup>2</sup> · · · |          |
| 3            | অভিভাৰক সদস্য এ                 |                                 |               | Se      | ~              | Se 🗸        |                            |     |        |                 |                             |          |
| 4            | অভিভাবক সদস্য ৫                 | :                               |               | Se      | ~              | Se 🗸        |                            |     |        | তথ্য জ          | ছুল হলে অ                   | বেদন     |
| ক্রমিক       | সংবক্ষিত মহিলা<br>অভিতাবক সদস্য | পোয্যের না                      | र             | সম্পৰ্ক |                | শেশি        | শ্রেণি ব্যোল               |     | -      | বাগি            | ই<br>তল করা হ               | বে।      |
| 1            | সংরক্ষিত মহিলা অ                |                                 |               | Se      | ~              | Se 🗸        |                            |     |        |                 |                             |          |
| ক্রমিক       | প্রতিষ্ঠাতা সদস্য (বা           | ন থাকে)                         | সর্বমোট দা    | লেৰ বি  | ৰবৰণ           |             | প্ৰথম দানেৰ তাৰিখ          | r   |        |                 |                             |          |
| 1            | প্রতিষ্ঠাতা সদস্য এ             | র নাম                           |               |         |                |             | YYYY-mm-dd                 |     |        |                 |                             |          |
| ক্রমিক       | দাতা সদস্য (বদি থা              | কে)                             | দানের বিব     | বৰণ     |                |             | দানের তারিখ                |     | -      |                 |                             |          |
| 1            | দাতা সদস্য এর ন                 | ম                               |               |         |                |             | YYYY-mm-dd                 |     |        |                 |                             |          |
| ক্রমিক       | সদস্য স                         | চিৰ                             |               |         |                |             |                            |     |        |                 |                             |          |
| 1            | প্রধান                          | শিক্ষক                          |               |         |                |             | E                          |     |        |                 |                             |          |
| ক্রমিক       | প্রিজাইডিং অক্ষিসার (<br>থাকে)  | (যদি পদবী                       |               | নিয়    | গপত্র নং       | t           | তারিখ                      |     | •      |                 |                             |          |
| 1            | প্রিজাইডিং অফিসার               | r e                             |               |         |                |             | YYYY-mm-d                  | d   |        |                 |                             |          |